## How to Add Yourself as an Instructor In a Co-Taught Course

If you are coteaching a course and cannot see the course in your own Dashboard, then you will need to have the instructor who is coteaching the course with you (and who can see it on the Dashboard) will need to manually add you to the course in question.

## To Be Added to a Course Follow These Steps:

1. The co-instructor who can see the course will need to login in to Canvas and enter into the course in question through the Dashboard. Once in the course, locate the People tab in the Course Navigation.

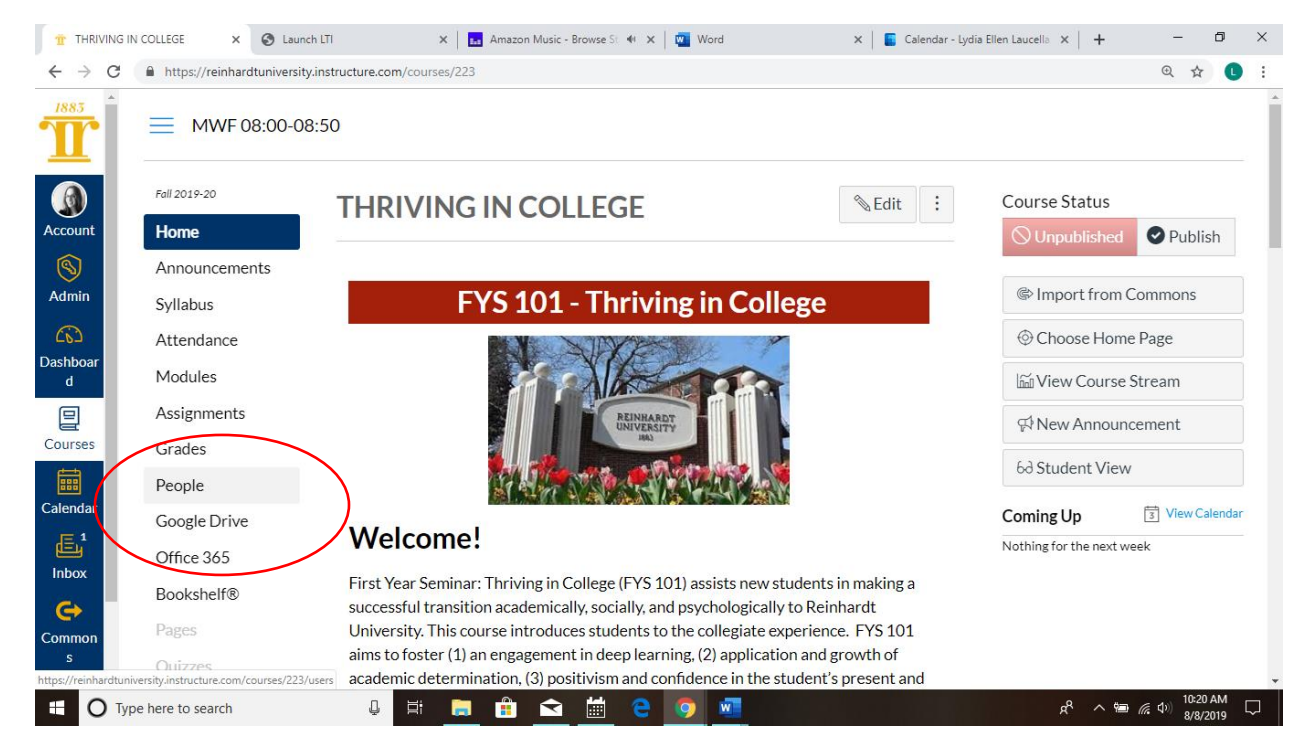

2. Click on the People tab. And find the "+People" button on the top right corner of the screen.

| 🕆 Course Rosten: THRIVING IN CC X 📀 Launch LTI X 🖪 Amazon Music - Browse St 🍕 X 🔯 Word X 📓 Calendar - Lydia Ellen Laucella X + - O X |                                                    |                |                      |                 |        |         |         |               |                               |                      |               |
|----------------------------------------------------------------------------------------------------|----------------------------------------------------|----------------|----------------------|-----------------|--------|---------|---------|---------------|-------------------------------|----------------------|---------------|
| $\leftrightarrow \rightarrow 0$                                                                                                    | C https://reinhardtuniversity                      | instructure.co | om/courses/223/users |                 |        |         |         |               | 0                             | 2 🕁 🚺                | :             |
| 1883                                                                                                    | A                                                  | Every          | one Project Group    | S               |        |         |         |               |                               |                      |               |
| T                                                                                                    | Syllabus                                           | Search         | people               | All Roles       | ,      | -       |         |               |                               | - People             |               |
|                                                                                                    | Attenuance                                         |                |                      |                 |        |         |         |               | ( -                           |                      | )             |
|                                                                                                    | Modules                                            |                |                      |                 |        |         |         |               |                               |                      |               |
| Account                                                                                                    | Assignments                                        |                |                      |                 |        |         |         |               |                               |                      | 1             |
| 8                                                                                                    | Grades                                             |                | Name                 | Login ID        | SIS ID | Section | Role    | Last Activity | Total Activity                |                      |               |
| Admin                                                                                                    | People                                             |                | Dontarius Bailey     | Bailey191680    | 191680 | 040     | Student | ,             | ,                             | :                    |               |
|                                                                                                    | Google Drive                                       |                | Cody Blakeney        | Blakenev191364  | 191364 | 040     | Student |               |                               | :                    |               |
| Dashboar<br>d                                                                                                    | Office 365                                         |                | cody blakency        | Diatency171001  | 171001 | 010     | Student |               |                               | •                    |               |
| P                                                                                                    | Bookshelf®                                         |                | Trevor Burdick       | Burdick190571   | 190571 | 040     | Student |               |                               | :                    |               |
| Courses                                                                                                    | Pages                                              |                | Todric Cain          | Cain191620      | 191620 | 040     | Student |               |                               | :                    |               |
|                                                                                                    | Quizzes                                            |                | Juston Edmondson     | Edmondson190798 | 190798 | 040     | Student |               |                               | :                    |               |
| Calendar                                                                                                    | Collaborations                                     |                | Chandler Evans       | Evans192240     | 192240 | 040     | Student |               |                               | :                    |               |
| آتے<br>Inbox                                                                                                    | Outcomes                                           |                | Dalton Fellows       | Fellows192982   | 192982 | 040     | Student |               |                               | :                    |               |
| G                                                                                                    | Discussions                                        |                | Carter Gibb          | Gibb191156      | 191156 | 040     | Student |               |                               | :                    |               |
| Common                                                                                                    | Conferences                                        |                | Jacob Graham         | Graham191085    | 191085 | 040     | Student |               |                               | :                    |               |
| https://reinhard                                                                                                    | Files<br>dtuniversity.instructure.com/courses/223/ | users#         |                      |                 |        |         |         |               |                               |                      | •             |
| <b>=</b> 0                                                                                                    | Type here to search                                | Ļ              | H 📄 🔒                | 🖻 🛗 🤤 🧿         |        | 0.10    | 01 i i  |               | ጽ <sup>ペ</sup> ~ 🖮 <i>ແ</i> ሳ | 10:20 AM<br>8/8/2019 | $\overline{}$ |

3. Click on the "+People" button. Then, enter the Reinhardt email address of the instructor that needs to be added to the course.

| C https://reinhard | (tuniversity.instructure.com/cours | ses/223/users#        |               |    |           | ⊕ ☆          |
|--------------------|------------------------------------|-----------------------|---------------|----|-----------|--------------|
| Fall 2019-20       | Add People                         | e                     |               |    | ×         |              |
| Home               | · · ·                              |                       |               |    |           |              |
| Announceme         | nts                                |                       |               |    | <u>^</u>  | + Group Set  |
| Syllabus           | Add user(s) by                     |                       |               |    |           |              |
| Attendance         | • Email Address                    | O Login ID O SIS      | SID           |    |           | + People     |
| Modules            | Example: lsmith@m                  | vyschool.edu, mfoster | @myschool.edu |    |           |              |
| Assignments        |                                    |                       |               |    |           |              |
| Grades             |                                    |                       |               |    | То        | tal Activity |
| People             |                                    |                       |               |    |           | 1017-0017107 |
| Google Drive       |                                    |                       |               |    |           |              |
| Office 365         | L                                  |                       |               |    |           | :            |
| Bookshelf®         | R                                  | lole                  | Section       |    |           |              |
|                    |                                    | Student               | ▶ 040         | ~  |           | :            |
|                    |                                    |                       |               |    | -         |              |
|                    |                                    |                       |               | Ca | ncel Next |              |
| • Outcomes         |                                    |                       |               |    |           |              |

4. Change the role to "Teacher." Make sure that the section number is correct.

| Fall 2019-20 | Add People  |                               |                       |                   | × |                |
|--------------|-------------|-------------------------------|-----------------------|-------------------|---|----------------|
| Home         |             |                               |                       |                   |   |                |
| Announcement |             |                               |                       |                   | • | + Group Se     |
| Syllabus     |             |                               |                       |                   |   |                |
| Attendance   |             |                               |                       |                   |   | + Реор         |
| Modules      |             |                               |                       |                   |   |                |
| Assignments  | Ro          | le                            | Section               |                   |   |                |
| Grades       |             | Student                       | ✓ 040                 | ~                 |   | Total Activity |
| People       |             | Student                       | $\prec$               |                   |   | IotarActivity  |
| Google Drive | Caninteract | Cross-Term Student<br>Feacher |                       |                   |   |                |
| Office 365   |             | Success Coach                 |                       |                   |   |                |
| Bookshelf®   | Wh          | Designer                      | comma or line break t | o separate users  |   |                |
|              |             | Observer                      |                       | o sopulato asolsi |   |                |
|              |             |                               |                       |                   |   |                |
|              |             |                               |                       | _                 |   |                |

- 5. Click "Next" and verify the instructor's credentials.
- 6. Click "Next" and press "Add Users".

| T Course Roster                   | : THRIVING IN CC 🗙 🕑 L | aunch LTI 🛛 🗙 🖬 Ama                     | izon Music - Browse St 🍬 🗙 📔 🔟 | Word       | 🗙 📔 Calend        | dar - Lydia Ellen Laucella | ×   + – Ø ×                                       |
|-----------------------------------|------------------------|-----------------------------------------|--------------------------------|------------|-------------------|----------------------------|---------------------------------------------------|
| $\leftrightarrow$ $\rightarrow$ C | https://reinhardtunive | rsity.instructure.com/courses/223/users | #                              |            |                   |                            | ⊕ ☆ 🕛 :                                           |
|                                   | Fall 2019-20           |                                         |                                |            |                   |                            |                                                   |
|                                   | Home                   |                                         |                                |            |                   |                            |                                                   |
| Account                           | Announcements          |                                         |                                |            |                   |                            | + Group Set                                       |
|                                   | Syllabus               | Add People                              |                                |            |                   | ×                          |                                                   |
|                                   | Attendance             |                                         |                                |            |                   |                            | + People                                          |
|                                   | Modules                |                                         |                                |            |                   | $\neg$                     |                                                   |
| Dashboar                          | Assignments            | The following users a                   | re ready to be added to the    | e course.  |                   |                            |                                                   |
| d                                 | Grades                 | Name                                    | Email Address                  | Login      | SIS<br>ID Institu | tion                       | Total Activity                                    |
| Courses                           | People                 |                                         |                                | ID         | Doinha            | rdt                        | :                                                 |
|                                   | Google Drive           | lydia.laucella@reinhardt.ed             | J lydialaucella@reinhar        | lt.edu     | Univer            | sity                       |                                                   |
| Calendar                          | Office 365             |                                         |                                |            |                   |                            | :                                                 |
|                                   | Bookshelf®             |                                         |                                | Cancel     | Start Over        | Add Users                  |                                                   |
|                                   | Pages                  |                                         |                                |            |                   |                            | :                                                 |
|                                   |                        |                                         | Edmondson190798                | 190798 040 | Student           |                            | :                                                 |
| Common<br>s                       |                        |                                         | Evans192240                    | 192240 040 | Student           |                            | :                                                 |
| · ·                               |                        |                                         |                                |            |                   |                            | 10-24 AM                                          |
| 🗄 🔘 Туре                          | here to search         | Q 🛱 🧮 🕻                                 | ) <u> </u>                     |            |                   |                            | x <sup>8</sup> ∧ '⊞ ( ( ↓) 10:24 AM<br>8/8/2019 ↓ |

\*To verify that the changes have been made, the instructor who should have been added to the course will need to log back in to Canvas. He/she should see a green banner to accept an invitation to the course, after which, the course in question should be visible on the Dashboard.